# argos

000 EZ

Jdē uado

annnesia

CONNECT

MONITOR

mpi

@openaire\_eu

Create. Manage. Share. FAIR & ma-DMPs

> Elli Papadopoulou ARGOS Product Manager

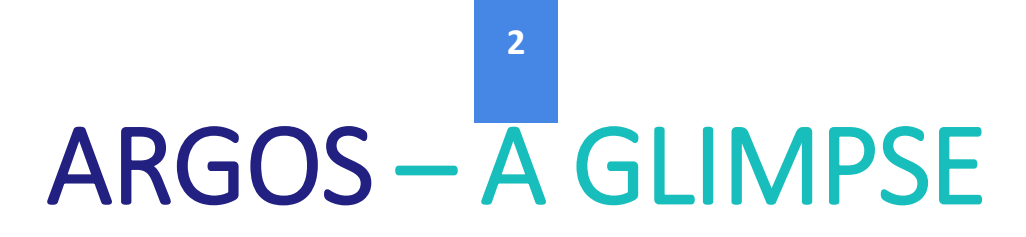

ARGOS is an open source, configurable and extensible tool for planning Research Data Management (RDM) activities according to Open Access & FAIR data policies.

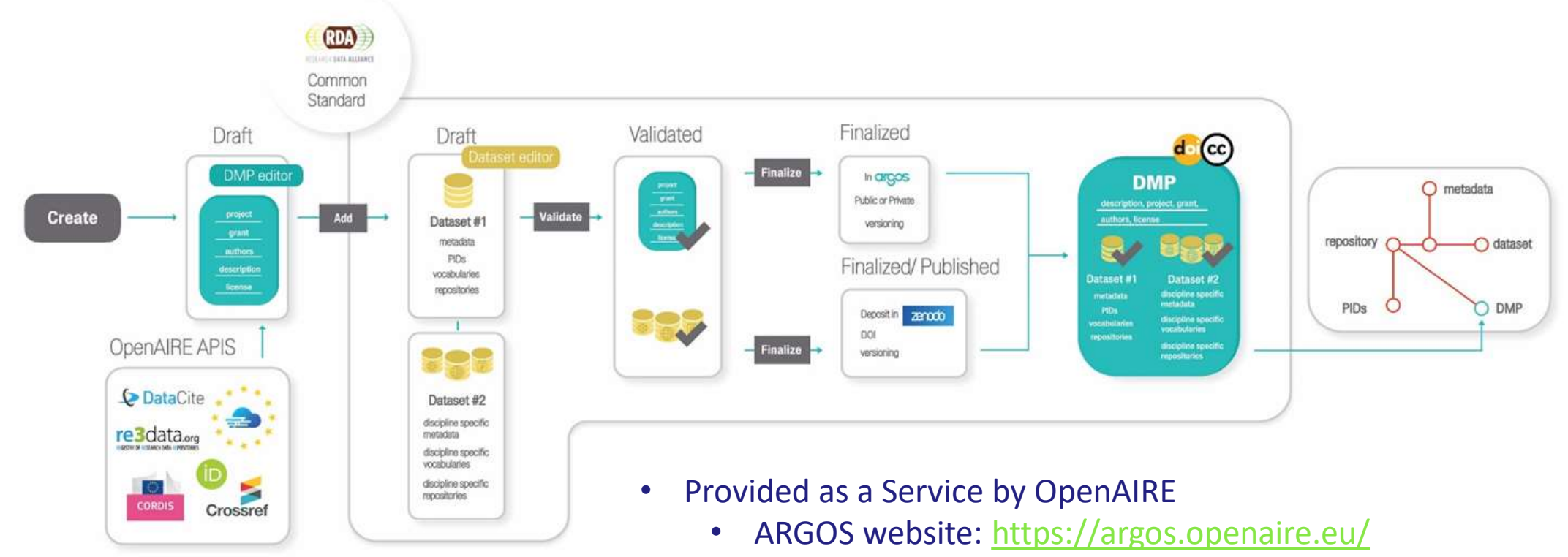

• ARGOS on EOSC catalogue: EOSC Resource (eosc-portal.eu)

1.Manghi, Paolo, Bardi, Alessia, Atzori, Claudio, Baglioni, Miriam, Manola, Natalia, Schirrwagen, Jochen, & Principe, Pedro. (2019, April 17). The OpenAIRE Research Graph Data Model (Version 1.3). Zenodo. <u>http://doi.org/10.5281/zenodo.2643199</u>

3

Contributor Creator Contact Contributor MADMPS Funding Project DMP Cost Project Result AND Instance Result Data source Security and Technical Host Distribution Dataset Metadata **KNOWLEDGE GRAPHS** Privacy Resource License License OpenAIRE ResearchGraph RDA-DMP-Common-Standard RDA-DMP-Common-Standard entity also in OpenAIRE RDA-DMP-Common-Standard relationship entity OpenAIRE entity name Relationship/property in OpenAIRE and RDA-DMP-Common-Standard

> Relationship/property in OpenAIRE

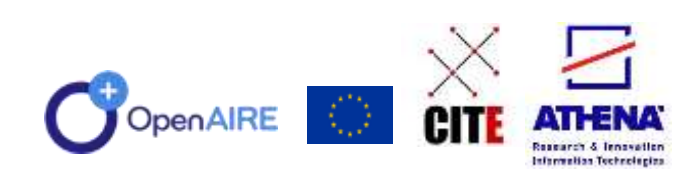

# DMPS CONTEXTUALIZATION AND EXPLOITATION

- Exports: rich documents (.xml, .json)
- Semantics: exploitable in the Research Graph

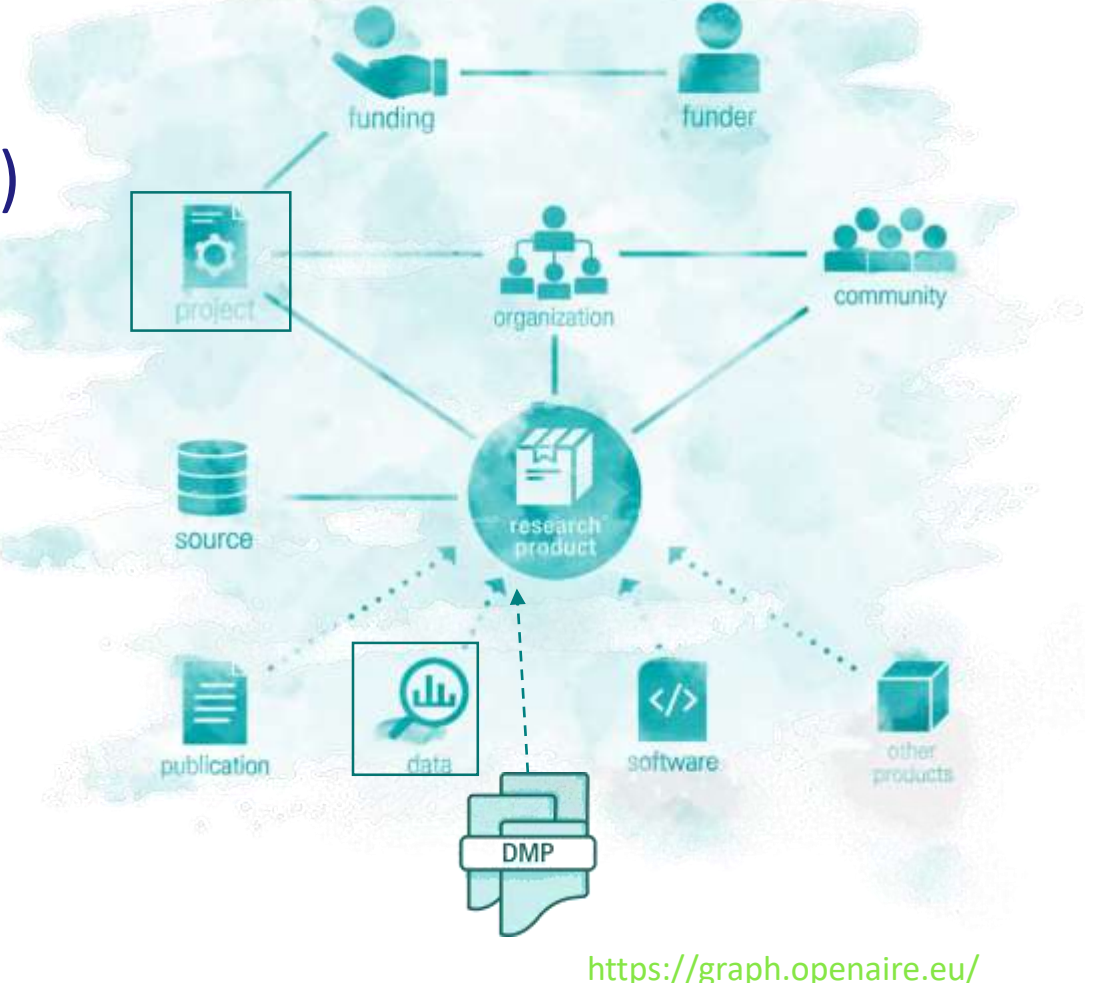

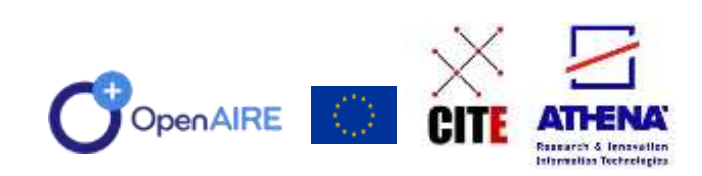

# DISCOVERABILITY - EXPLORE

- Adoption of term "datamanagement-plan" by repositories
  - disambiguation of DMPs
  - DMPIds (Datacite)
- Disambiguation of information contained in DMPs
  - E.g. <u>OpenOrgs</u> for **Organizations**

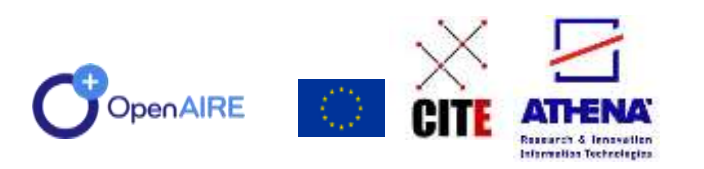

| RESEARCH OUTCOMES (84) PROJECTS (2.81                                                                                     | 2.592) CONTENT PROVIDERS (78.064) ORGANIZATIONS (147,114)                                                                                                    |                                                                                                    |
|----------------------------------------------------------------------------------------------------|----------------------------------------------------------------------------------------------------|----------------------------------------------------------------------------------------------------|
| Filters<br>× Data Management Plan                                                                                         | Results per page Sort by<br>10 • Relevance •                                                                                                    | ⊥ Download Results                                                                                  |
| Access Mode (1)                                                                                                    | 84 RESEARCH OUTCOMES, PAGE 4 OF 9                                                                                                    | < 2 3 4 5 6 >                                                                                       |
| Result Types (4)<br>Publications<br>Research data<br>Software<br>Other research products                                  | Publication . Data Management Plan. Article . 2017<br>Data Management Plan: Opening access to economic data<br>OPEN ACCESS ENGLISH<br>Authors: Woolfrey, Lynn;<br>Publisher: Pensoft Publishers<br>The purpose of this project is to demonstrate that tobacco-related data | a to prevent tobacco related diseases in Africa                                                     |
| /ear range                                                                                                    | from an Open Data platform. The platform and data will improve the ca<br>co                                                                                                    | apacity for tobacco control research in key sub-Saharan African                                     |
| HIS YEAR   LAST 5 YEARS   LAST 10 YEARS                                                                                   | Publication Other Literature Type Data Management Plan , 2019<br>The data management plan of Alien-CSI                                                                                                    |                                                                                                    |
| Funder (1)<br>] European Commission (23)                                                                                  | Authors: O Groom, Quentin John; O Adriaens, Tim; Cardoso, Ana Crist<br>Perg, Jan; O Pocock, Michael; O Reyserhove, Lien; O Schade,<br>DOI: 10.5281/zenodo.3265765 C <sup>2</sup> , 10.5281/zenodo.3265764 C <sup>3</sup>                                                   | tina; 😗 Essi, Franz; Martinou, Kelly; Moen, Torii Loennechen; 😗 Jan<br>, Sven;                      |
| Type (4)     Clear       Data Management Plan (84)       Other literature type (62)       Article (13)       Preprint (2) | Publisher: Zenodo<br>This document describes the data management priciples and policies o<br>awareness and levels of participation on issues related to invasive alier                                                                                                    | of the Alien CSI COST Action. This action aims to increase public<br>n species and citizen science. |
| English (36)<br>Portuguese (2)<br>French (1)                                                                              | Publication . Data Management Plan . Other Literature Type . 2020<br>WorldBank_WDI_Visulization - DMP<br>OPEN ACCESS ENGLISH<br>Authors: D Lincoln, Craig N;<br>DOI: 10.5281/zenodo.3757220 2, 10.5281/zenodo.3757219 2, 10.52                                             | 281/zenodo.3757520 🖻                                                                                |

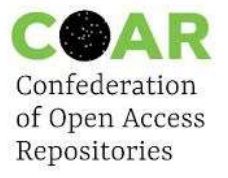

# **DISCOVERABILITY - VOCABULARIES**

#### 🕆 -- data management plan --

search & Increation

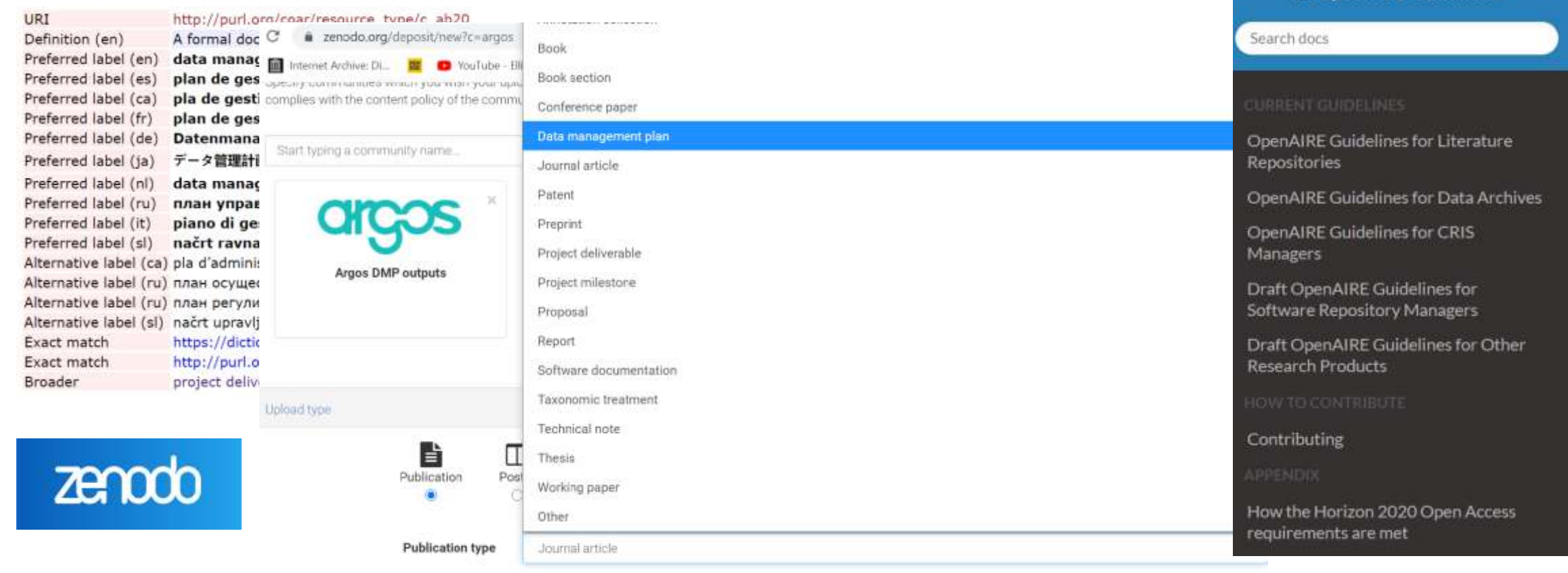

#### https://guidelines.openaire.eu/en/latest/

# OpenAIRE Guidelines

Covering all stage of scholarly communication with OpenAIRE services @ EGI 2023 | JUNE 2023 | POZNAN

6

## **Towards outputs management plans!**

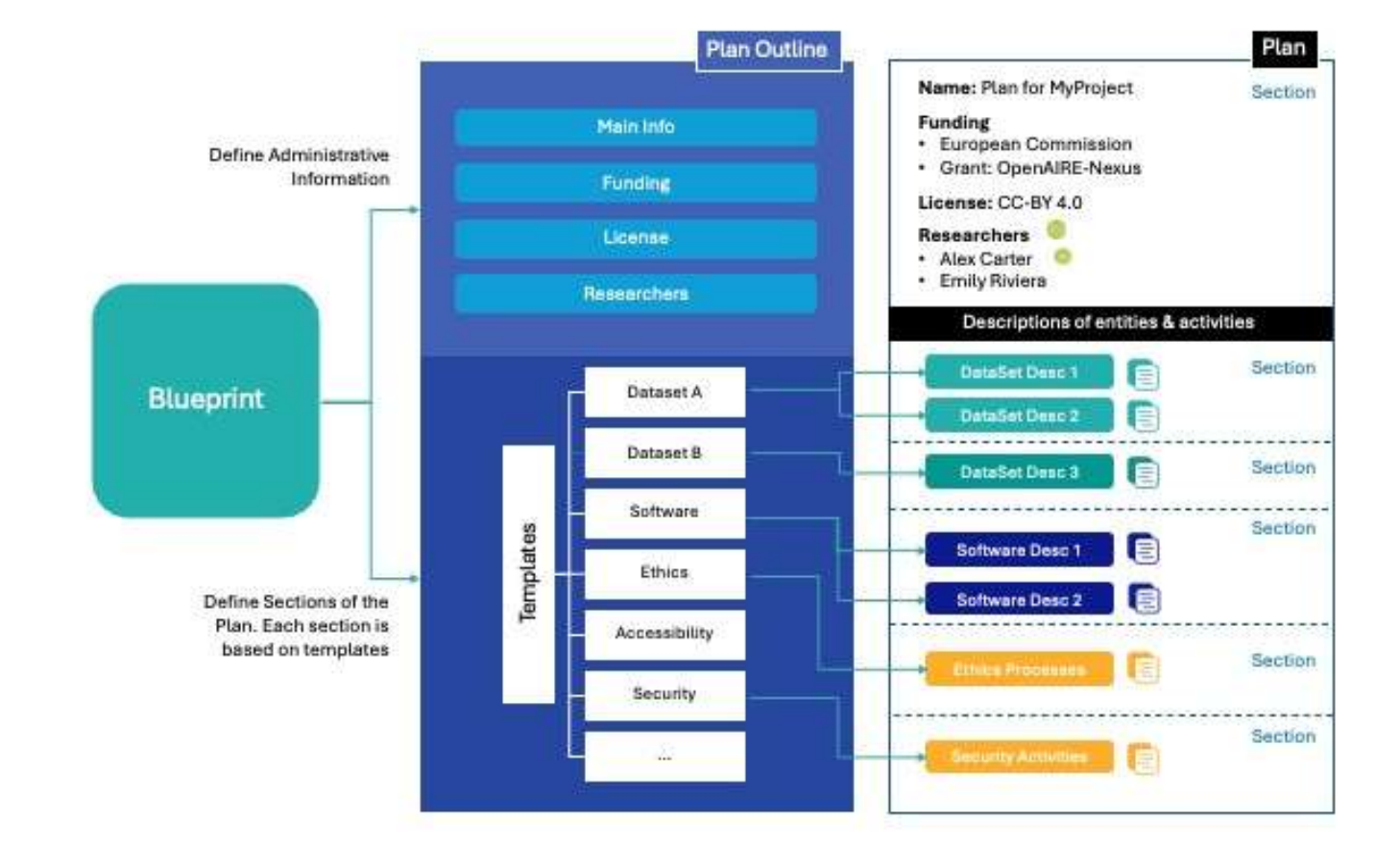

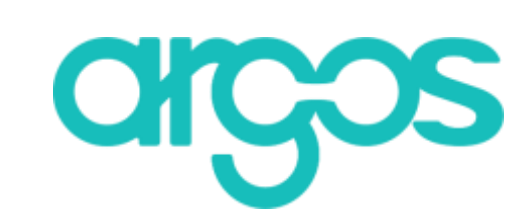

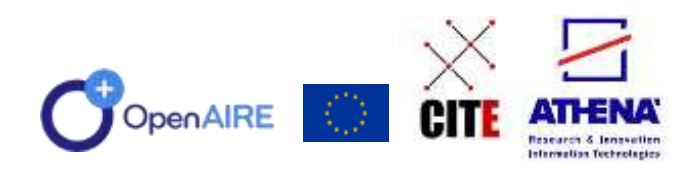

#### • Findable

- DMP has PIDs in the metadata
  - Deposit your DMP to get a DOI
  - Provide your ORCID
- Find your DMP on OpenAIRE EXPLORE
- Accessible
  - Make DMPs Public
    - DMP Metadata are available (not applicable to private & non deposited DMPs)

#### Interoperable

- All DMPs follow the RDA DMP Common Standard (json export)
- Links with other outputs are provided, e.g. datasets

#### • Reusable

- Assign a license to your DMP
- Create new versions (history/provenance)

### **Create FAIR Plans**

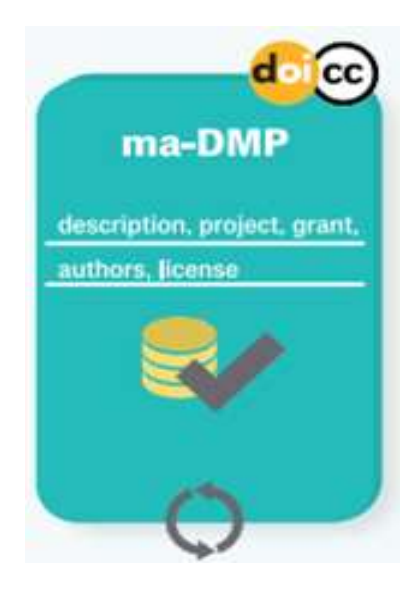

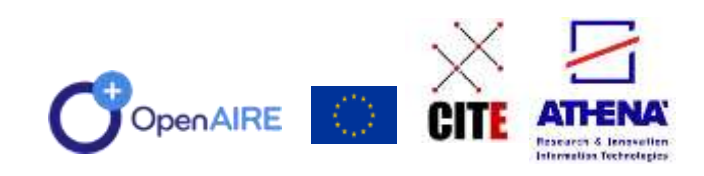

## Automate your processes

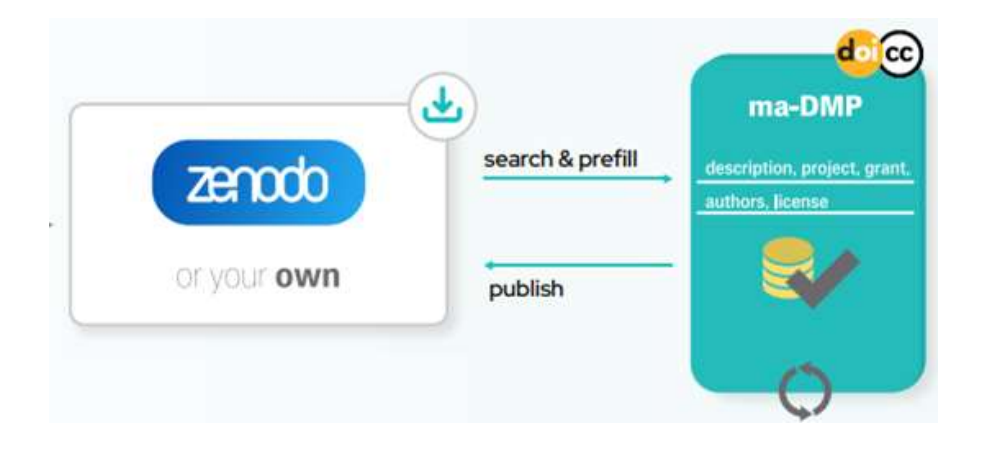

#### • Writing

• Pre-fill your DMP with content from trusted sources, e.g. Zenodo

#### • Finding information

- Search our APIs and controlled vocabularies to select information supporting your answers
- Publishing
  - Deposit your DMP in Zenodo

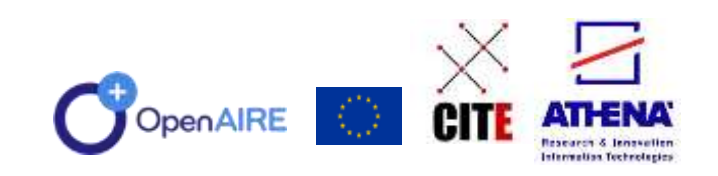

**Connect your RDM** activity to your ARGOS DMP

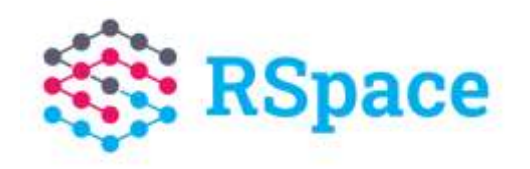

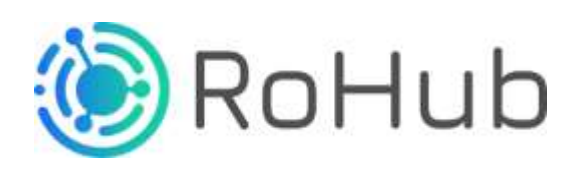

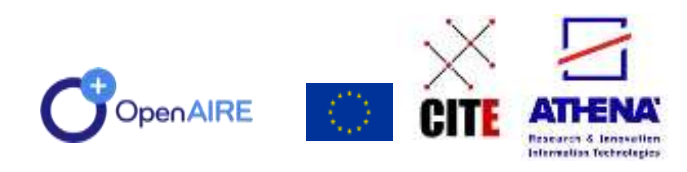

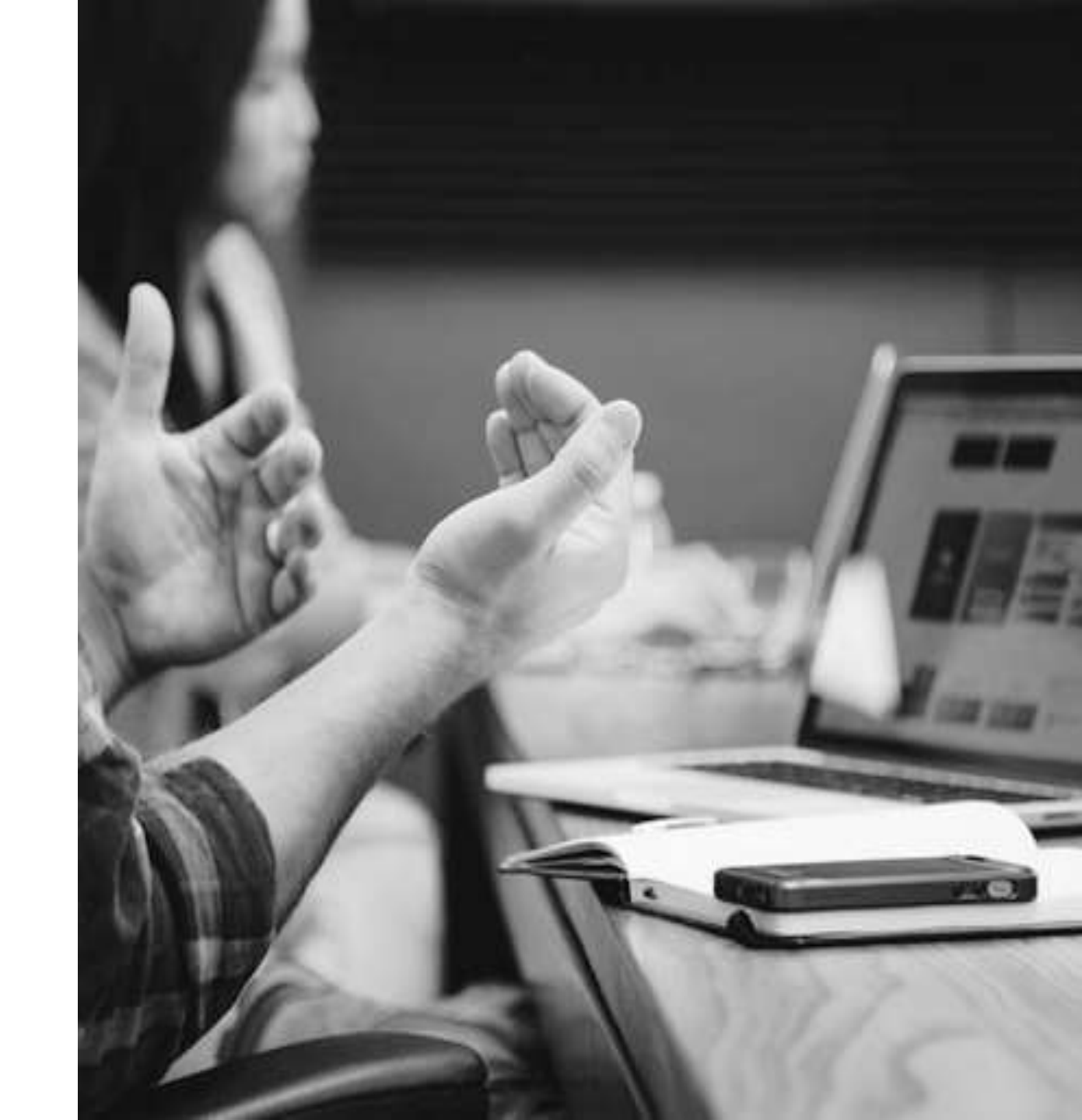

#### Key concepts to know as Admin

- A **Template** is effectively a guide that contains specific questions about different entities or activities within a Research Management Plan, e.g. for data, software, policies, or evaluation results. It also provides instructions on who should answer these questions and how to respond. The questions and rules in a template are shaped by its purpose. For example, some templates are designed to help meet FAIR data principles or to ensure compliance with the rules set by a supervising or funding organization.
- A Blueprint outlines the structure of a (Research Management) Plan. It organizes the plan into sections and specifies which Templates should be used to describe different areas. For example, a software section would use a software-oriented template, and the evaluation section would use an evaluation template. Each Plan is always linked to one specific Blueprint.
- A Plan is created following a Blueprint, which organizes the Plan into sections. Each section is described using Templates, and every description in the Plan is based on one specific Template. The Blueprint decides which Templates are used for different parts of the Plan.

#### How to use ARGOS

Log in to Argos from the OpenAIRE AAI providers that are available.

In case you decide to create an ORCID account during the ARGOS Login,

you should confirm the email sent to your inbox in order to continue.

From "Start new DMP", choose the option that works best for you:

- "Import from file" upload the DMP in .json format and write the title that you want to name the DMP.
- "Start wizard" follow the steps to create your DMP.

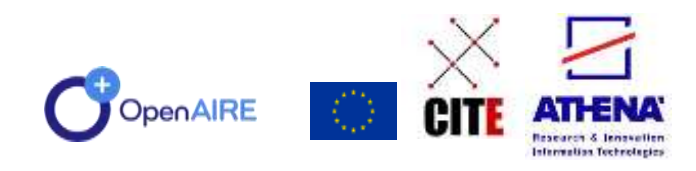

| Sign in to your account |  |
|-------------------------|--|
| OpenAIRE AAI Beta       |  |
| Or sign in with $$      |  |
|                         |  |

|         | ni esan       |
|---------|---------------|
| pup non |               |
|         |               |
|         |               |
|         |               |
|         | E object Line |
|         |               |
|         |               |

# **ARGOS Features**

The main features of Argos are:

- Edit: Navigate to the editor
- Finalize
- New version: Create a new version of the content
- **Clone**: Copy of the DMP with all or some of the descriptions
- **Export**: The DMP in pdf, document, .xml and rda json
- Undo finalization: Using this button the DMP is editable again
- **Delete**: Delete of the DMP but only if it has not content
- Deposit
- Invite: Invitation of a colleague that has already an Argos account to see the DMP (invitation as member) or to help editing it (invitation as owner)
- **Review**: comment or leave notes to answered questions

All features are in DMP and Description dashboards.

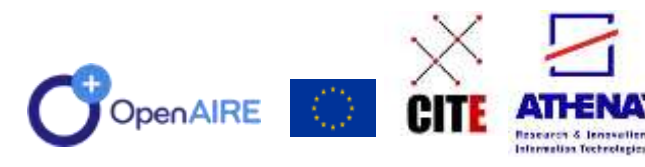

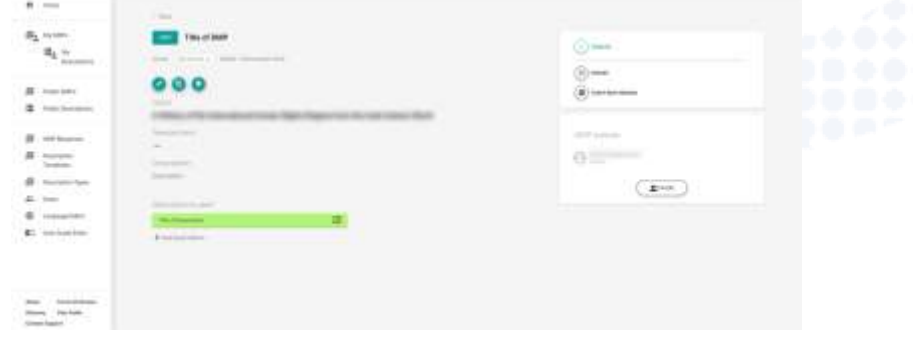

| DEPOSIT           |  |
|-------------------|--|
|                   |  |
| EXPORT            |  |
| START NEW VERSION |  |

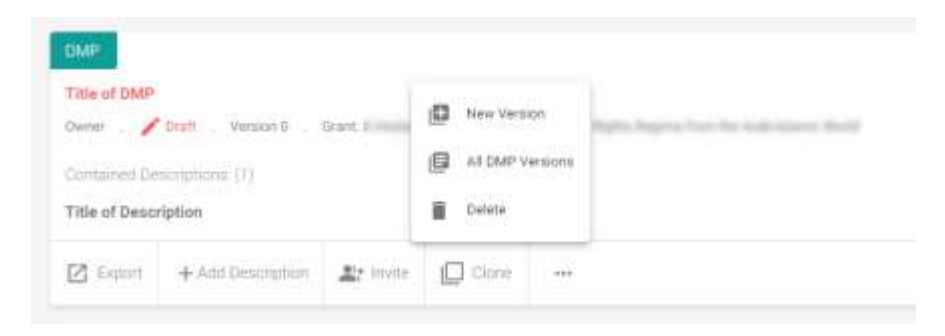

# **ARGOS Template inputs**

| 🚍 Text Area      | 1 Upload         | 📑 Date Picker | APIs                         | Doenses      |
|------------------|------------------|---------------|------------------------------|--------------|
| - Dich Taut Area | Boolean Decision | Currency      | ► Metadata                   | Publications |
| Rich Text Alea   | 🚍 Radio Box      |               | <ul> <li>Services</li> </ul> | Other        |
| - Free Text      | Select           |               | ► Researchers                |              |
|                  | ✓ Checkbox       |               | Organizations                |              |

- There are many types to add depending on the questions.
  Text Area, Rich Text area and Free Text are chosen for questions that need texts depending on the size of the answer.
  - **Upload** in case it is needed to upload a file
  - **Boolean Decision** is about the Yes/No answers
  - Radio Box is about multiple choice
  - Select is a drop-down list where more than one answers can be chosen

  - **Checkbox** for positive or negative choices **Date Picker** in case it is needed to choose a date from the calendar
  - **Currency** to choose from a list a currency from different countries
  - APIs depending on the question choose category from the list of external resources ex. Researchers, Metadata etc.

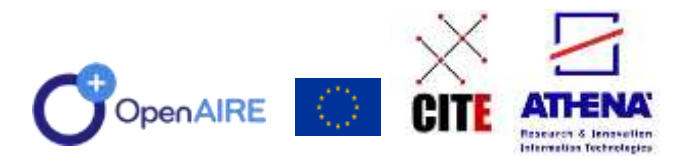

# Publish with a click!

After the finalization the DMP can deposited to Zenodo with credentials of the user (Login with Zenodo) or ARGOS account (Use Default Token) and get a DOI.

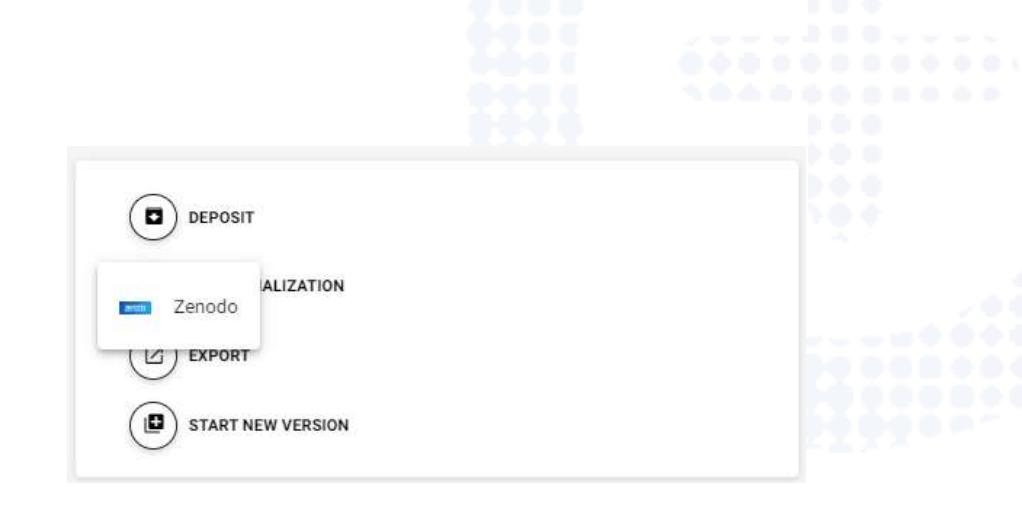

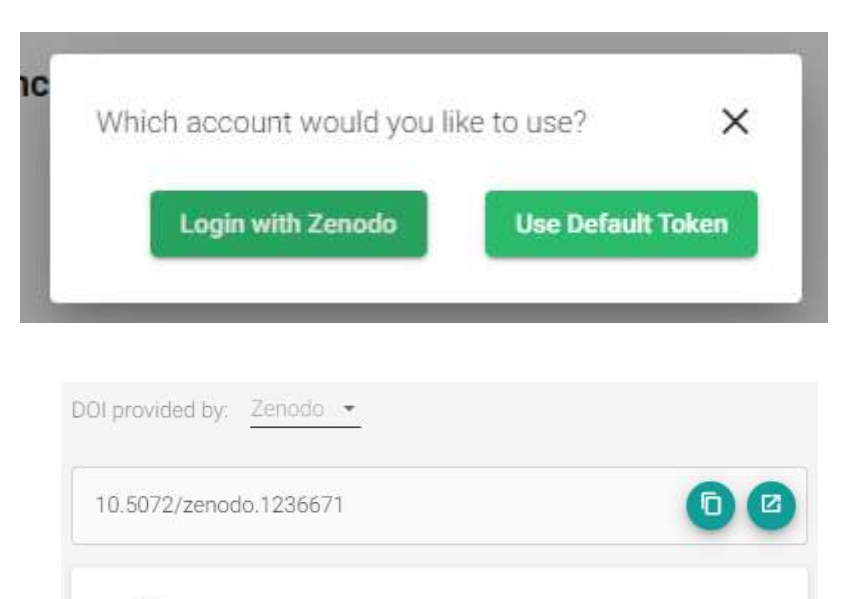

EXPORT

START NEW VERSION

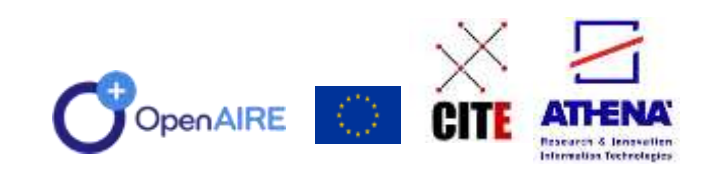

#### **Get involved!**

#### Argos Community Calls

Are you a researcher or administrator of Argos? Got questions on how to write your Data Management Plan (DMP) or how to create your Template and connect DMPs with other data services and outputs? Join us and learn more!

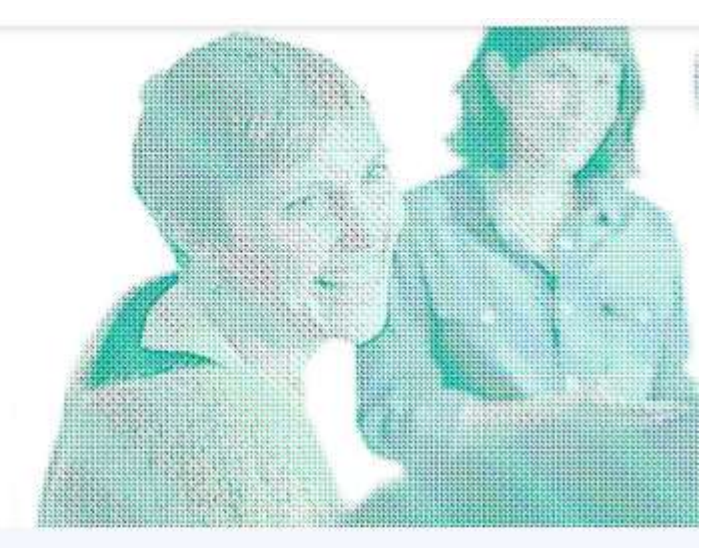

OpenAIRE is running a series of community calls for Argos to support all researchers in meeting their Horizon Europe requirements by creating FAIR (Findable, Accessible, Interoperable, Reusable) DMPs. Similarly, it supports all research performing and funding organisations to orchestrate their data services around Argos and connect data workflows contributing to interconnected Research Data Management ecosystems.

These calls offer the opportunity to discover Argos novelties and learn how to benefit from them in your practice, share feedback and discuss the future of DMPs as FAIR and machine actionable outputs, i.e. as complete outputs that bring validated information, qualified references and automations to the table to assist the processes of collecting, documenting and publishing your data.

The Argos Community Calls will run every last Wednesday of the month at 14.00 CEST, starting from June 29th!

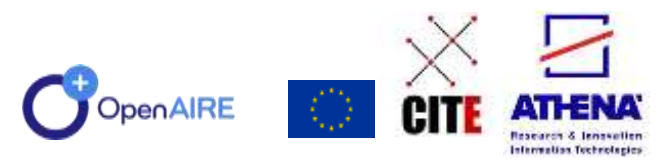

https://www.openaire.eu/argos-community-calls

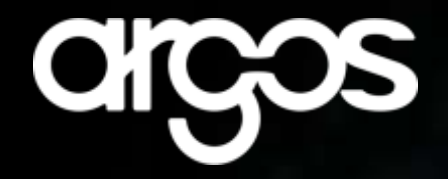

**Email** elli.p@athenarc.gr

**Twitter** @elli\_lib

ORCID 0000-0002-0893-8509

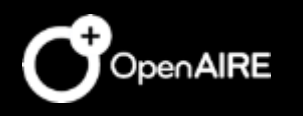

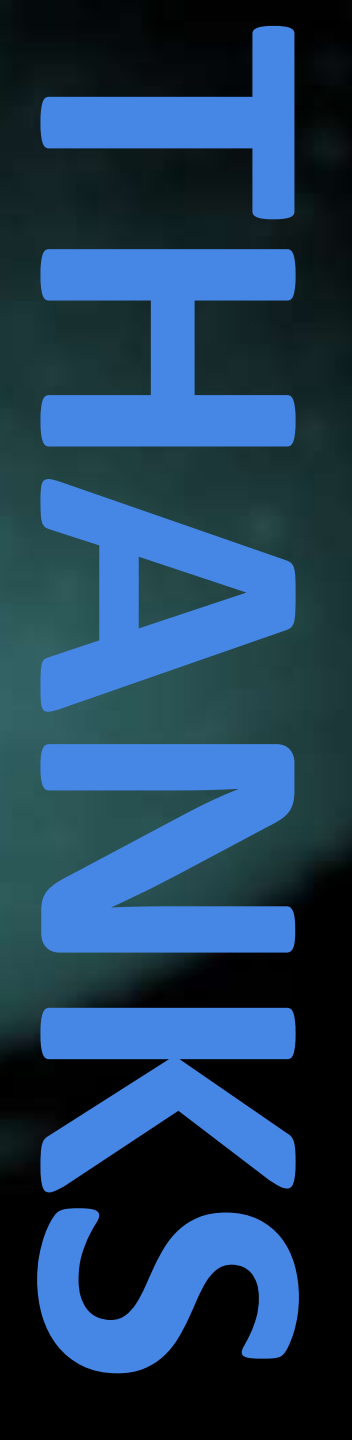